## **Managing your Research Publications**

To manage your Research Publications please follow the order of the steps below. You will first need to log in your faculty user account.

- 1. Start on the Front Page of the Schools Website: <u>http://www.dlsph.utoronto.ca</u>
- 2. Click on the link Faculty Login

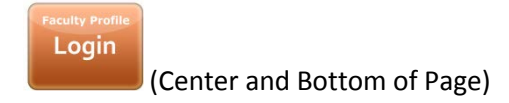

3. Login:

| User account     |                                        |  |
|------------------|----------------------------------------|--|
| Username *       |                                        |  |
| Enter your Dalla | Lana School of Public Health username. |  |
| Password *       |                                        |  |
| Enter the parsu  | and that accompanies your upperson     |  |
| Enter the passw  | ord that accompanies your username.    |  |

4. Once you have logged in,

## ADD A PUBLICATION

a. Click on "Add Research Publications" in the Grey Bar that will appear in the top of your BROWSER page.

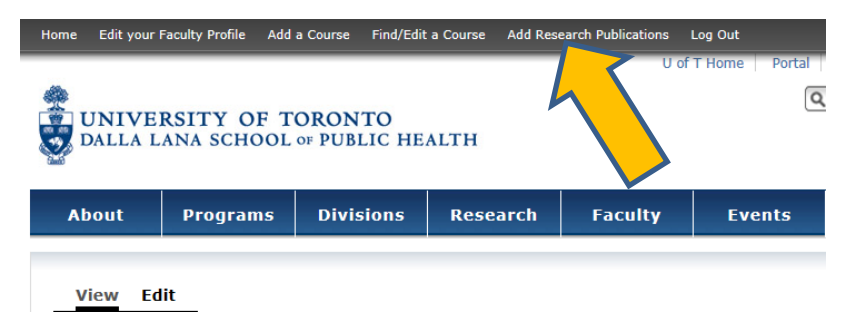

b. Continue to Add / Fill out the web form with related content.

c. Click on "Save " – located at the very Bottom Left of the Web Form – to save your publication.

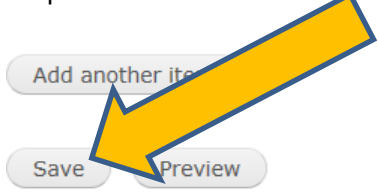

## **EDIT YOUR PUBLICATION**

- d. Once you have logged in as per bullets 2 4.
- e. Open the research publication page(<u>http://www.dlsph.utoronto.ca/page/research-publications</u>)
- f. Click on the "Headline" (this will be the name of the publication) then 'CLICK' Edit

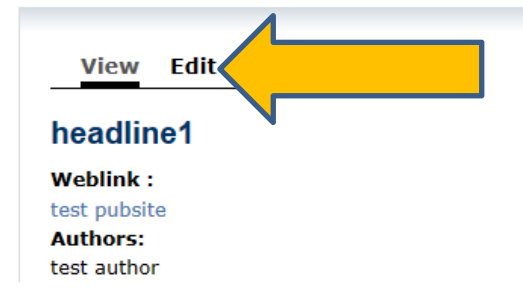

g. Click on "Save " – located at the very Bottom Left of the Web Form – to save your changes to the publication.

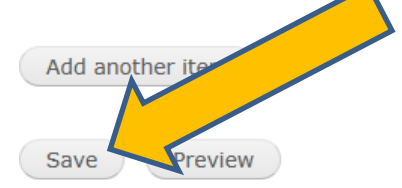

FINALLY LOG OUT – located in the GREY BAR – at the top of your BROWSER Page.

## <u>END</u>